## Notification สำหรับหน้าจอ Lock Screen Mobile

1. ติดตั้ง API ชื่อ hr-openspace-core

| 🖏 Internet Information Services (IIS) Manager                                                                                                    |                                                       |                                                | - 🗆 X                                                              |  |
|----------------------------------------------------------------------------------------------------|-------------------------------------------------------|------------------------------------------------|--------------------------------------------------------------------|--|
| (← → P + TG15-WPA09 + Sites + V                                                                                                    | VebCustomer + hr-openspace-core +                     |                                                | <u>0</u> ≥ G 0.                                                    |  |
| File View Help                                                                                                    |                                                       |                                                |                                                                    |  |
| mnections                                                                                                    |                                                       | Actions                                        |                                                                    |  |
| Q- 🔒 🖄 😣                                                                                                    | /hr-openspace-core Content                            |                                                | Ihr-openspace-core' Tasks                                          |  |
| - 🖓 Start Page 🔨 🔨                                                                                                    | Filter: • 🐨 Go - 🖵 Show All   Group by: No Grouping • |                                                | Application                                                        |  |
| TG15-WPA09 (TG15-WPA09\Pongsakon     Application Pools                                                                                                    | Name                                                  | Type                                           | Switch to Features View                                            |  |
| Application Pools     Agent Content Pools     Agent Content Pools     Agent Content     Agent Content     Agent Co | appsettings.Development.json                          | JSON File<br>JSON File                         | Edit Permissions                                                   |  |
|                                                                                                    | Google.Apis.Auth.dll                                  | Application extension<br>Application extension | <ul> <li>Add Application</li> <li>Add Virtual Directory</li> </ul> |  |
|                                                                                                    | Scoole.Apis.dll Google.Apis.FirebaseCloudMessaging.v1 | Application extension<br>Application extension | Manage Application                                                 |  |
|                                                                                                    | hr-openspace-core.deps.json                           | JSON File                                      | Browse                                                             |  |
|                                                                                                    | hr-openspace-core.dll                                 | Application extension                          | Advanced Settings                                                  |  |
|                                                                                                    | hr-openspace-core.pdb                                 | PDB File<br>ISON File                          | Refresh                                                            |  |
| > IDEAC_SOPPLY                                                                                                    | Newtonsoft.Json.dll                                   | Application extension<br>Application extension | 🔞 Help                                                             |  |
| > - LALAMOVE_EASYVAN                                                                                                    | System.Configuration.ConfigurationMa                  | Application extension<br>Application extension |                                                                    |  |

2. ติดตั้ง dotnet-hosting-3.1.9-win

| 闄 Microsoft                                                                                                    | .NET Core 3.1.9 - Windows Server Hosting Setup — 🛛 🗙 🗙 |  |  |  |
|----------------------------------------------------------------------------------------------------|--------------------------------------------------------|--|--|--|
| .NET                                                                                                    | Microsoft .NET Core 3.1.9<br>Windows Server Hosting    |  |  |  |
| Welcome to the Microsoft .NET Core 3.1.9 - Windows Server Hosting Setup.                                         |                                                        |  |  |  |
| Please restart IIS after the installation completes. You can find additional information $\underline{here}.$     |                                                        |  |  |  |
| Microsoft .NET Core 3.1.9 - Windows Server Hosting <u>license terms</u> and <u>privacy</u><br><u>statement</u> . |                                                        |  |  |  |
|                                                                                                    | [2] Larges to the licence terms and conditions         |  |  |  |
|                                                                                                    | C agree to the incense terms and conditions            |  |  |  |
|                                                                                                    | Sinstall Close                                         |  |  |  |

3. เข้าไปที่ตัว Test api คลิก WindowsApp1

| 🣙 I 🕑 🤐 ≠ I Debug<br>แฟ้ม หน้าแรก แบ่ | เป็น มุมมอง              |                   |                 |                   |  |
|---------------------------------------|--------------------------|-------------------|-----------------|-------------------|--|
| ← → × ↑ 📙 « 1                         | Fest api → bin → Debug   | ~ Č               | ด้แหา Debug     | )                 |  |
|                                       | ซื่อ                     | วัน               | พี่ปรับเปลี้ยน  | ชนิด              |  |
| 🖈 การเข้าถึงต่วน                      | WindowsApp1              | 15                | /Feb/2024 08:54 | โประกรมประยุกต์   |  |
| 💻 ทีซีเครื่องนี้                      | WindowsApp1.pdb          | 15                | /Feb/2024 08:54 | แฟ้ม PDB          |  |
| 📑 ເອຣັລຣ່າຍ                           | WindowsApp1              | 15/Feb/2024 08:54 |                 | XML Document      |  |
|                                       | WindowsApp1.exe          | .02               | /Feb/2024 13:54 | พฟัม CONFIG       |  |
| IG15-WPA09                            | Google.Apis.Drive.v3.dll | 29                | /Jan/2024 16:11 | ส่วนขยายของโปรแกร |  |
| TIGER-FAS                             | Google.Apis.Drive.v3.pdb | 29                | /Jan/2024 16:11 | แฟ้ม PDB          |  |
| TIGERSOFT02                           | Google.Apis.Drive.v3     | -29               | /Jan/2024 16:11 | XML Document      |  |

## 4. กดปุ่ม Button1

| 💀 Form1  | - | × |
|----------|---|---|
|          |   |   |
|          |   |   |
|          |   |   |
|          |   |   |
|          |   |   |
| Button 1 |   |   |
|          |   |   |
|          |   |   |
|          |   |   |

5. ระบุเมล กด next และ ระบุรหัสยืนยัน

| Sign in<br>to continue to HR Openspace                                                                                                    | Email or phone<br>tgepayrollapp@gmail.com<br>Forgot email?           |
|----------------------------------------------------------------------------------------------------|----------------------------------------------------------------------|
| Sign in with Google                                                                                                    | Next                                                                 |
|                                                                                                    |                                                                      |
| 2-Step Verification                                                                                                    | A text message with a 6-digit verification code was just sent to     |
| 2-Step Verification<br>To help keep your account safe, Google wants to make<br>sure it's really you trying to sign in<br>tgepayrollapp@gmail.com | A text message with a 6-digit verification code was just sent to<br> |

## 6. เลือกทั้งหมด และกดปุ่มดำเนินการต่อ

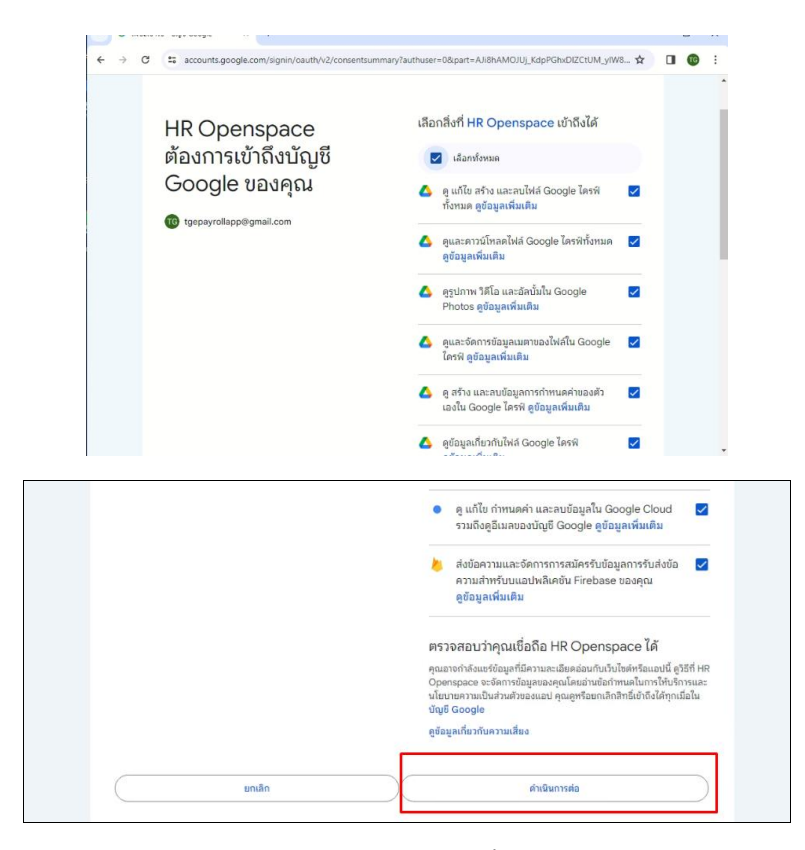

7. ตรวจสอบว่าในโฟล์เดอร์ Books.ListMyLibrary มีไฟล์สร้างขึ้นมาหรือไม่

 $\label{eq:c:Tigersoft} C:\Tigersoft\microservice\Storage\GoogleWebAuthorization\Books.ListMyLibrary$ 

ภายในไฟล์จะเป็นคีย์สำหรับใช้งาน โดยทุกๆ 1 ชั่วโมง จะถูกเปลี่ยนไป

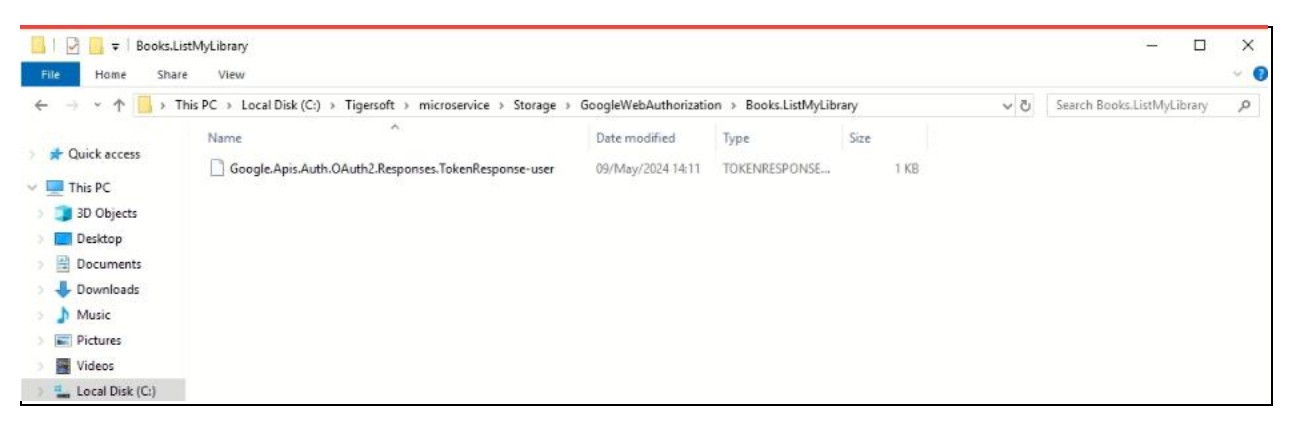

8. ลูกค้าที่ต้องใช้งาน จะต้องเข้าไปหน้าตั้งค่าของ Support เมนูตั้งค่าเปิด-ปิด >> เลือกรูปแบบแจ้งเตือนเป็น รูปแบบใหม่ >> กดปุ่มบันทึก

|                                                                                                    |                                                                                              | •             | Hi, User: SupportTeam |
|----------------------------------------------------------------------------------------------------|----------------------------------------------------------------------------------------------|---------------|-----------------------|
| 🔓 Home<br>🖹 ข้อมูลการทำงาน 🗸                                                                          | 🛆 + Home + ข้อมูลการทำงาม + ตั้งค่าเปิด-ปิด<br>การตั้งค่า เปิด-ปิด                           |               |                       |
| <ul> <li>ตั้งค่าเปิด-ปิด</li> <li>ตั้งค่าเป็คอิน</li> </ul>                                           | รูปแบบการส่งข้อความแจ้งเดือน (Firebase)<br>ข้อมูลติดต่อเพื่อนร่วมกัน Email, Tel (Mobile App) | แบบใหม่       | ~                     |
| <ul> <li>ทำหนดขอบเขตรัคมีเช็คอิน</li> <li>ตรวจสอบสถานะออนไลน์</li> <li>ตรวจสอบการลงกะเบียน</li> </ul> |                                                                                              | นันทึก ยาเล็ก |                       |
| <ul> <li>ปรับปรุงดัชนีฐานข้อมูล</li> <li>ปรับปรุงฐานข้อมูล</li> </ul>                                 |                                                                                              |               |                       |